# **Browser Information zu WebOffice**

## **Browsercache leeren**

Um die volle Funktionsfähigkeit zu gewährleisten, löschen Sie bitte ab und zu Ihren Browsercache. Nach dem Löschen des Browsercache schliessen Sie bitte alle Browserfenster und öffnen Sie den Browser erneut!

#### **Internet Explorer:**

- Navigieren Sie zur Menüleiste und klicken auf Extras / Browserverlauf löschen...
- Im neu geöffneten Fenster Browserverlauf löschen reicht es, wenn die Checkbox bei Temporäre Internetund Websitedateien gesetzt ist. Die Checkbox bei Bevorzugte Websitedaten beibehalten darf auf KEINEN Fall gesetzt sein. Klicken Sie auf den Button Löschen.

| ere Seite ×<br>Bearbeiten Ansicht Favoriten | Extres ?                                                                                                    |                                                                                                    |
|---------------------------------------------|----------------------------------------------------------------------------------------------------|----------------------------------------------------------------------------------------------------|
|                                             | Browserverlauf löschen Strg+Umschalt+Entf                                                                                                    | Browserverlauf löschen                                                                                                    |
|                                             | InPrivate-Bowsen Strg-Umschalt-P<br>Tracking-Schutz<br>Active/Filterung<br>Verbindungsprobleme behaben<br>Letter Bowsersitung erneut offen<br>Website der Starteite hinnufügen | Bevorzugte Websitedaten beliehalten Cooles und temporise Internetisiene hehden, dant de Ernstelungen für de bevorzugten Websites gegechet und deze chrinele angezegt wirden.     Composite Internet- und Websitedatelen Kogen von Websiten, Bilder und Mediendatelen, de zu schneileren Aronge gegechet twerden. |
|                                             | Dewnloads anzeigen Strg+ J<br>Popupblocker •<br>SmartScreen-Filter •<br>Add-Ons verwalten                                                                                      | Cookes and Websitedatcn Daten der Daterbahre, de af den Computer durch Websites gespachert under, um Einstellungen zu spechern oder de Websitesbung zu verbasenn. Verbauf Utet der Websites, die Sie besucht haben.                                                                                              |
|                                             | Kompatibilitätsansicht<br>Einstellungen der Kompatibilitätsansicht                                                                                                    | Downloadverlauf<br>Liste der heruntergeladenen Dateien.                                                                                                    |
|                                             | Feed abonnieren<br>Feedsuche ▶<br>Windows Update                                                                                                    | Formulardeten Gespeicherte Informationen, die Sie in Pormulare eingegeben haben. Kennwörter Gespeicherte Kennwicher, die suitene hierb eingeneben warden waren                                                                                                    |
|                                             | F12 Entwicklertools                                                                                                    | Sie sich bei einer bereits besuchten Website anmelden.                                                                                                    |
|                                             | Fiddler<br>Verknüpfte OneNote-Notizen<br>Lync: Annuf per Mausklick<br>An OneNote senden                                                                                        | Dates der Active-t-interung und des Tracting-Schutzes<br>Litte nit Vielbattes, der ven der Fletzeng augeschlossen and, und<br>Delen, die von Tracking-Gehutz verwendet verden, un zu emittern,<br>wo Webnies möglicherviere Detail über Thren Beauch weitergeben.                                                |
|                                             | Internetoptionen                                                                                                    | Info zum Löschen des                                                                                                    |

Browsercache leeren in Internet Explorer

### **Microsoft Edge:**

Klicken Sie rechts auf Einstellungen (3 Punkte) => Verlauf => Verlauf löschen und wählen die Checkbox Zwischengespeicherte Daten und Dateien aus und drücken Sie danach auf den Button Löschen.

| 🖻 🖅 🖬 NeuerTab X + 🗸                                                 | - 🗆 X                                                                                                    |                                                                                                    |
|----------------------------------------------------------------------|----------------------------------------------------------------------------------------------------|----------------------------------------------------------------------------------------------------|
| $\leftarrow  ightarrow$ $\heartsuit$ Webadresse suchen oder eingeben | ¢ & &                                                                                                    | Verlauf Verlauf Verlauf Verlauf                                                                                                    |
|                                                                      | Neues Fenster     STRG+N       Image: STRG-UMSCHALT-P     STRG-UMSCHALT-P       Zoom     -     100%     +       *     Favoriten     STRG-I       *     Esseliste     STRG-M       © Verlauf     STRG-H       *     Downloads     STRG-J       © Erweiterungen     STRG-J | Verlauf     Verlauf Oschen        Letzte Stunde                                                                                                    |
| TOP-WEBSITES ANZEIGEN TOP-WEBSITES UND MEINE NACHRICHTEN ANZ         | in symbolieiste anzeigen >                                                                                                    | Für später gespicherter back und backer     Für später gespicherter back und backer     geschlossene Tabs     Downloadverlauf     AutoAusfülten-Daten (einschließlich     Formulare und Karten)     Kennwörter     Medienlizenzen     Websiteberechtigungen     Berechtigungen     Vervalten |

### Mozilla Firefox:

- Klicken Sie auf den zentralen Firefox Button
- Im Dropdown-Menü auf den Pfeil nach rechts neben dem Punkt Chronik auf Neueste Chronik löschen... klicken.
- Im Menü Gesamte Chronik löschen den Wert Alles sowie unter Details die Option Cache auswählen.
- Mit einem Klick auf den Button Jetzt löschen wird der Browserverlauf gelöscht.

| -  | Name for Frank                                  |     | concornen              | í.     |                                                                                                    |           |
|----|-------------------------------------------------|-----|------------------------|--------|----------------------------------------------------------------------------------------------------|-----------|
| 90 | Neues privates Fenster                          |     | Chronik                | •      | Gesamte Chronik anzeigen Strg+Umschalt+H                                                                                                    | P 🖬 - 🖡 🕴 |
|    | Bearbeiten 🥬 👆 💼                                | •   | Downloads<br>Add-ons   |        | Neueste Chronik löschen… Strg+Umschalt+Entf<br>Vorherige Sitzung wiederherstellen                                                                                        |           |
|    | Seite speichern unter<br>Link per E-Mail senden |     | Einstellungen<br>Hilfe | ,<br>, | Kürzlich geschlossene Tabs<br>Kürzlich geschlossene Fenster                                                                                                    |           |
|    | Drucken                                         | F . |                        |        |                                                                                                    |           |
|    | Web-Entwickler                                  | •   |                        |        |                                                                                                    |           |
|    | Vollbild<br>Sync einrichten                     |     |                        |        | Gesamte Chronik löschen                                                                                                    |           |
| ×  | Beenden                                         |     |                        |        | Alles V löschen                                                                                                    |           |
|    |                                                 |     |                        |        | Dgais     Besuchte Seiten & Download-Chronik     Bringegebene Suchbergiffe & Formulardaten     Cookies     Cockies     Cockie     Attite Logini     Offline-Websterbaten |           |
|    |                                                 |     |                        |        | Vebsite-Einstellungen                                                                                                    |           |
|    |                                                 |     |                        |        |                                                                                                    |           |
|    |                                                 |     |                        |        |                                                                                                    |           |
|    |                                                 |     |                        |        |                                                                                                    |           |
|    |                                                 |     |                        |        |                                                                                                    |           |
|    |                                                 |     |                        |        |                                                                                                    |           |

#### Google Chrome:

- Klick auf Google Chrome anpassen und einstellen (3 Punkte oben rechts <sup>1</sup>)
- Im Dropdown-Menü auf Verlauf klicken
- Klick auf **Browserdaten löschen** ... → danach öffnet sich ein weiteres Fenster.
- Im Menü nur Cache leeren auswählen
- Mit einem Klick auf den Button Browserdaten löschen wird der Browserverlauf gelöscht.

| hrome                      | Verlauf                                                 |                                       | In Verlauf r                     | Neuer Tab                                            |                        | Strg              |
|----------------------------|---------------------------------------------------------|---------------------------------------|----------------------------------|------------------------------------------------------|------------------------|-------------------|
| rlauf                      | Browserdaten löschen Ausgewählte Einträge entfernen     | Der Verlauf für dieses Gerät wird     | angezeigt. <u>Weitere Inform</u> | Neues renster<br>Neues Inkognito-Fen:<br>Lesezeichen | ter                    | Strg+Umschalt     |
| weiterungen<br>1stellungen | Keine Verlaufseinträge gefunden                         | Chrome im Windows 8-Modus neu starten |                                  |                                                      |                        |                   |
| Ife                        | Browserdaten löschen                                    | ×                                     |                                  | Bearbeiten<br>Zoomen                                 | Ausschneiden           | Kopieren Einfügen |
|                            | Geheimtipp: Verwenden Sie nächstes Mal den Inkognit     | to-Modus (Strg+Umschalt+N).           |                                  | Seite speichern unter.                               |                        | Strg              |
|                            | Folgendes für diesen Zeitraum löschen: Gesamter Zeitrau | m 🔻                                   |                                  | Suchen<br>Drucken                                    |                        | Strg              |
|                            | Browserverlauf löschen     Download-Verlauf löschen     |                                       |                                  | Tools<br>Verlauf                                     |                        | Strg              |
|                            | Cookies und andere Website- und Plug-in-Daten lösch     | hen                                   |                                  | Downloads                                            |                        | Str               |
|                            | Gespeicherte Passwörter löschen                         |                                       |                                  | Einstellungen                                        | ler: Melden Sie sich e | meut an           |
|                            | Gespeicherte AutoFill-Formulardaten löschen             |                                       |                                  | Über Google Chrome<br>Hilfe                          |                        |                   |
|                            | Autorisierung von Inhaltslizenzen rückgängig machen     |                                       |                                  | Beenden                                              |                        |                   |
|                            | Weitere Informationen Browser                           | daten löschen Abbrechen               |                                  |                                                      |                        |                   |
|                            | Weiters Informationen Browser                           | daten löschen Abbrechen               |                                  |                                                      |                        |                   |

## Unterstützte Browser

|                          | WebOffice<br>core | WebOffice<br>html | WebOffice<br>flex | WebOffice<br>mobile | WebOffice<br>map widget |  |  |  |  |
|--------------------------|-------------------|-------------------|-------------------|---------------------|-------------------------|--|--|--|--|
|                          |                   | Desktop-Brov      | vser              |                     |                         |  |  |  |  |
| Google Chrome            |                   |                   |                   |                     |                         |  |  |  |  |
| Microsoft Edge           | 4                 | 4                 | 4                 | 4                   | 4                       |  |  |  |  |
| Mozilla Firefox ESR 68   | 4                 | 4                 | 4                 | 4                   | 4                       |  |  |  |  |
| MS Internet Explorer 11* | 4                 | 4                 | - A               | 4                   | 4                       |  |  |  |  |
|                          | mobile E          | Browser und Be    | triebssysteme     |                     |                         |  |  |  |  |
|                          |                   | iOS               |                   |                     |                         |  |  |  |  |
| 9.x (Safari)             | ×                 | ×                 | ×                 | 4                   | 4                       |  |  |  |  |
| 10.x (Safari)            | ×                 | ×                 | ×                 | 4                   | 4                       |  |  |  |  |
| 11.x (Safari)            | ×                 | ×                 | 4                 | 4                   | 4                       |  |  |  |  |
| 12.x (Safari)            | ×                 | ×                 | 4                 | 4                   | 4                       |  |  |  |  |
| 13.x (Safari)            | ×                 | ×                 | 4                 | 4                   | 4                       |  |  |  |  |
|                          |                   | Android           |                   |                     |                         |  |  |  |  |
| 6.x (Google Chrome)      | ×                 | ×                 | 4                 | 4                   | 4                       |  |  |  |  |
| 7.x (Google Chrome)      | ×                 | ×                 | 4                 | 4                   | 4                       |  |  |  |  |
| 8.x (Google Chrome)      | ×                 | ×                 | 4                 | 4                   | 4                       |  |  |  |  |
| 9.x (Google Chrome)      | ×                 | ×                 | 4                 | 4                   | 4                       |  |  |  |  |
| 10.x (Google Chrome)     | ×                 | ×                 | 4                 | 4                   | 4                       |  |  |  |  |

Clientseitige Voraussetzungen WebOffice 10.7 SP1

Die GIS Daten AG kann keinen Support oder Auskünfte für nicht offiziell unterstützte Browser und Versionen anbieten!

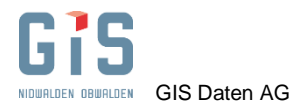